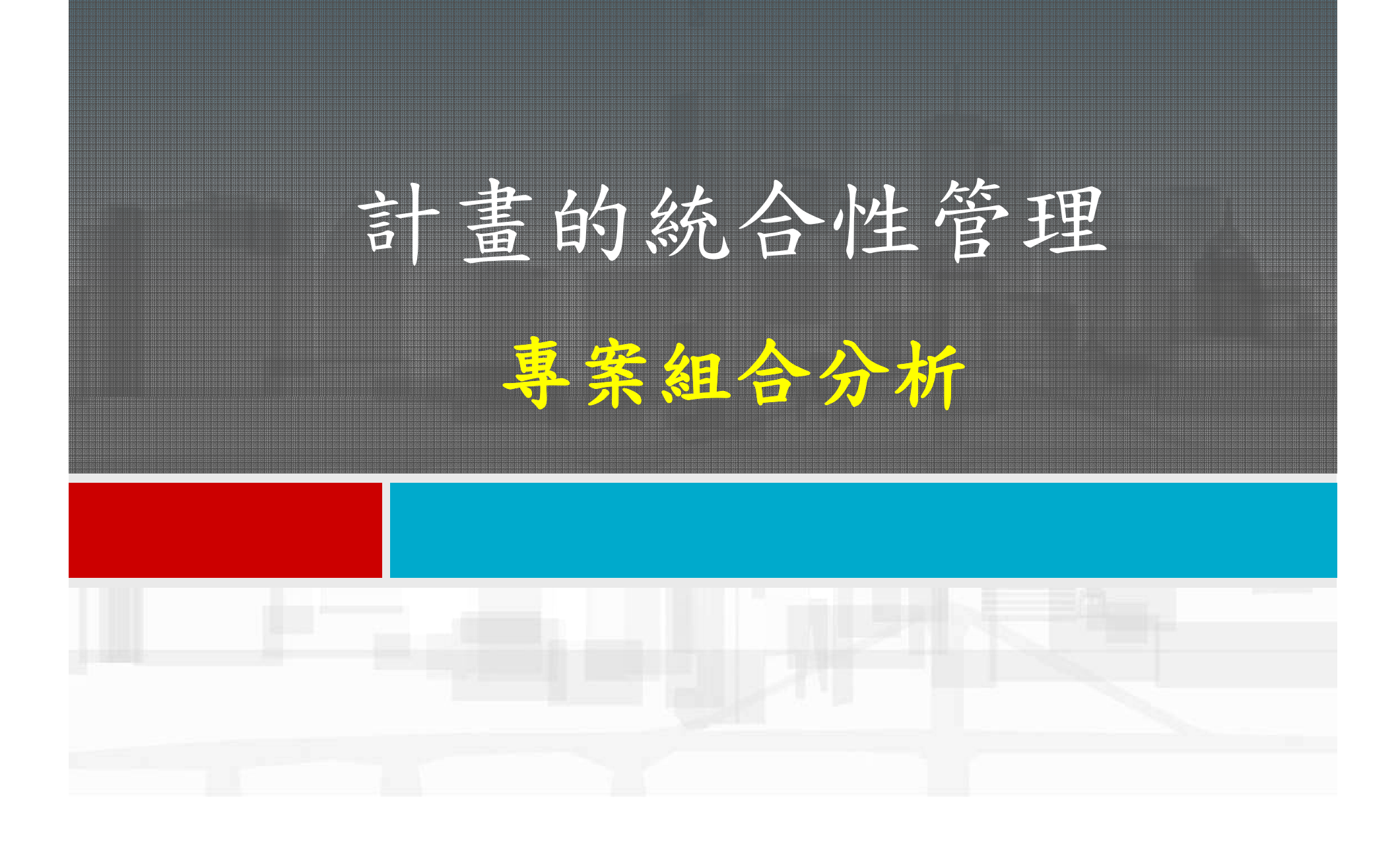

專案組合分析

營建事業在管理層級上通常須同時管控多個專案,因此如何執行跨專案整合,並且透過整合之資訊掌握整體的營運狀態,是為事業管理階層至為重要的議題。
 P6可利用EPS之根結點與子結點之關係來建立事業單位的組織架構,在各個子結點上彙整其部門轄下的專案資訊,並且向上整合彙整成公司整體的管理資訊。

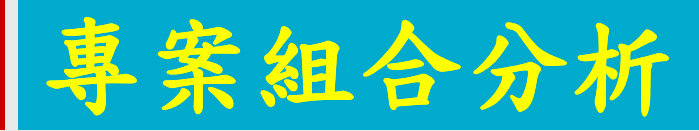

## ■多專案組合之現金流量分析

# ■多專案組合之工作進度彙總

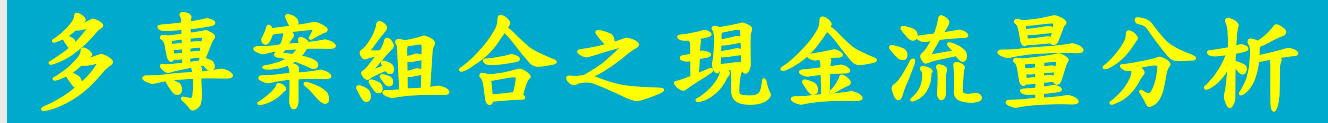

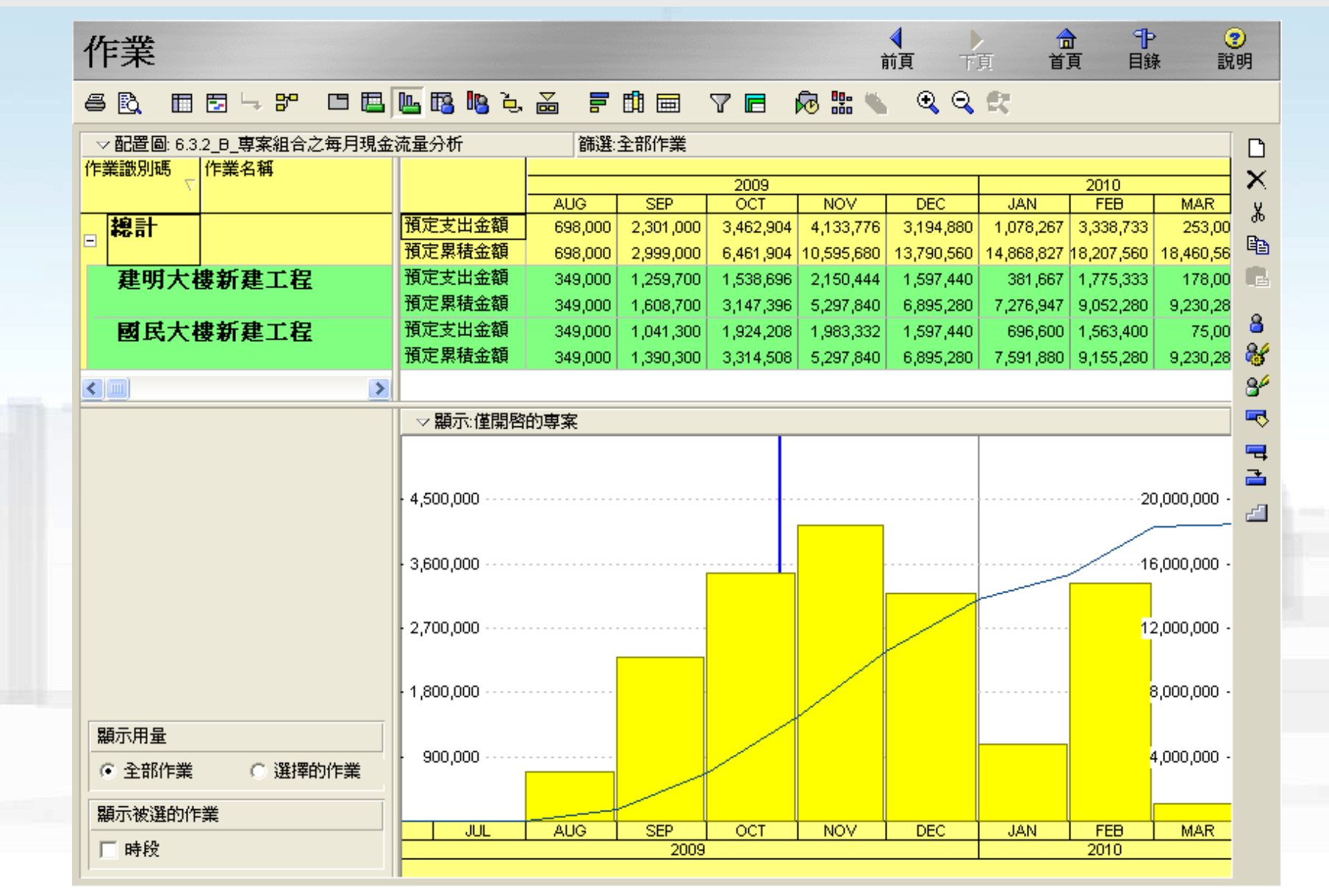

## 在P6中同時開啟多個專案

- 步驟1:在「開啟專案」視窗中選取EPS結點或以Ctrl鍵跳選 多個欲開啟之專案。
- 步驟2:執行「開啟」,即可同時開啟多個專案。

(1) 選取EPS結點即開啟結點下之所有專案

或按住鍵盤Ctrl鍵以滑鼠選取多個欲開啟之專案

2 執行開始 🌛 間唇専案 🚫 全部専案 開啓(0) 選取專案組合 ▽顕示 0 取消 專案名稱 專案識別碼 專案狀態 ILanCON 有效的 官大營造股份有限公司 使用者... 大地工程部 ▲ Geotechnical 有效的 營建工程部 (?) 說明 - 📣 Construction 有效的 中區工務處 ∠ Central 有效的 = 📣 North 北區子務也 有效的 😋 C PROJ 01 建明大樓新建工程 有效的 C PROJ 02 國民大樓新建工程 有效的 + A South 南區工務處 有效的

存取模式

C 獨占 分享 ○ 唯讀

## 多專案組合之現金流量分析

#### ■在[作業頁面]下:

- 利用頂部配置圖以試算表來顯示組合專案之現金
  流量
- 利用底部配置圖以剖析圖的方式來顯示組合專案
  之現金流量柱狀圖及組合專案之S曲線。
- 配合時程標尺的調整顯示不同時間週期(每年、
  季、月)之現金流量,完成組合專案之現金流量
  剖析圖及S曲線。

#### 多專案組合之每月現金流量及S曲線圖

▶ 於[作業頁面]編輯頂部配置圖使其顯示出現金流量 表:執行功能表「檢視」→「顯示於頂部」→「作業 使用試算表」。

步驟1:於頂部配置圖選項 欄單擊滑鼠左鍵下拉選項。 步驟2:執行「分組和排序」 自動彈出群組與排序視窗。 步驟3:選擇「顯示群組加 總」、「顯示合計」、「僅 顯示彙總資料」。 步驟4:於「分組條件」中 選擇「總計」、「專案」。

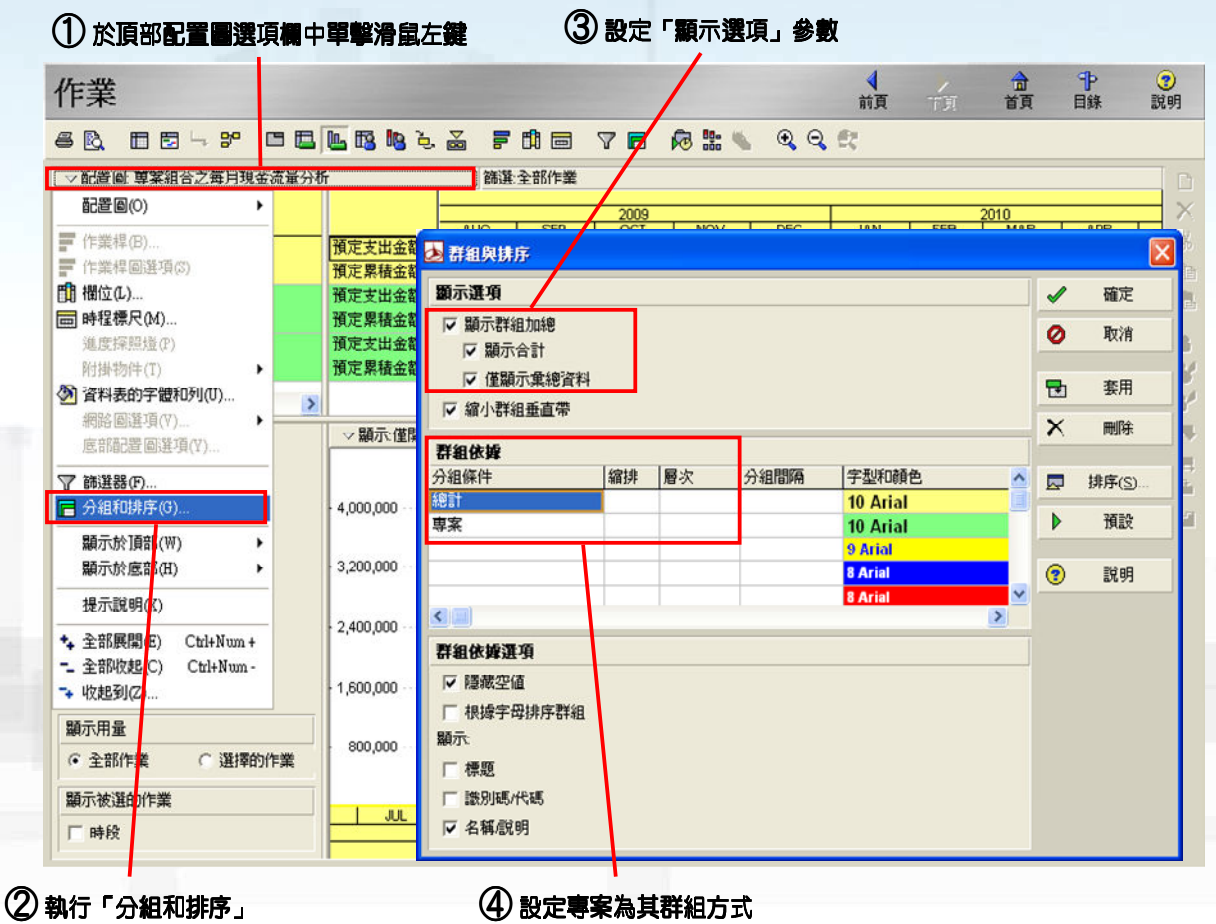

## 多專案組合之每月現金流量及S曲線圖

 步驟5:於作業試算表中單擊滑鼠右鍵顯示選項視窗,執行「 試算表欄位」以編輯試算表之顯示欄位。

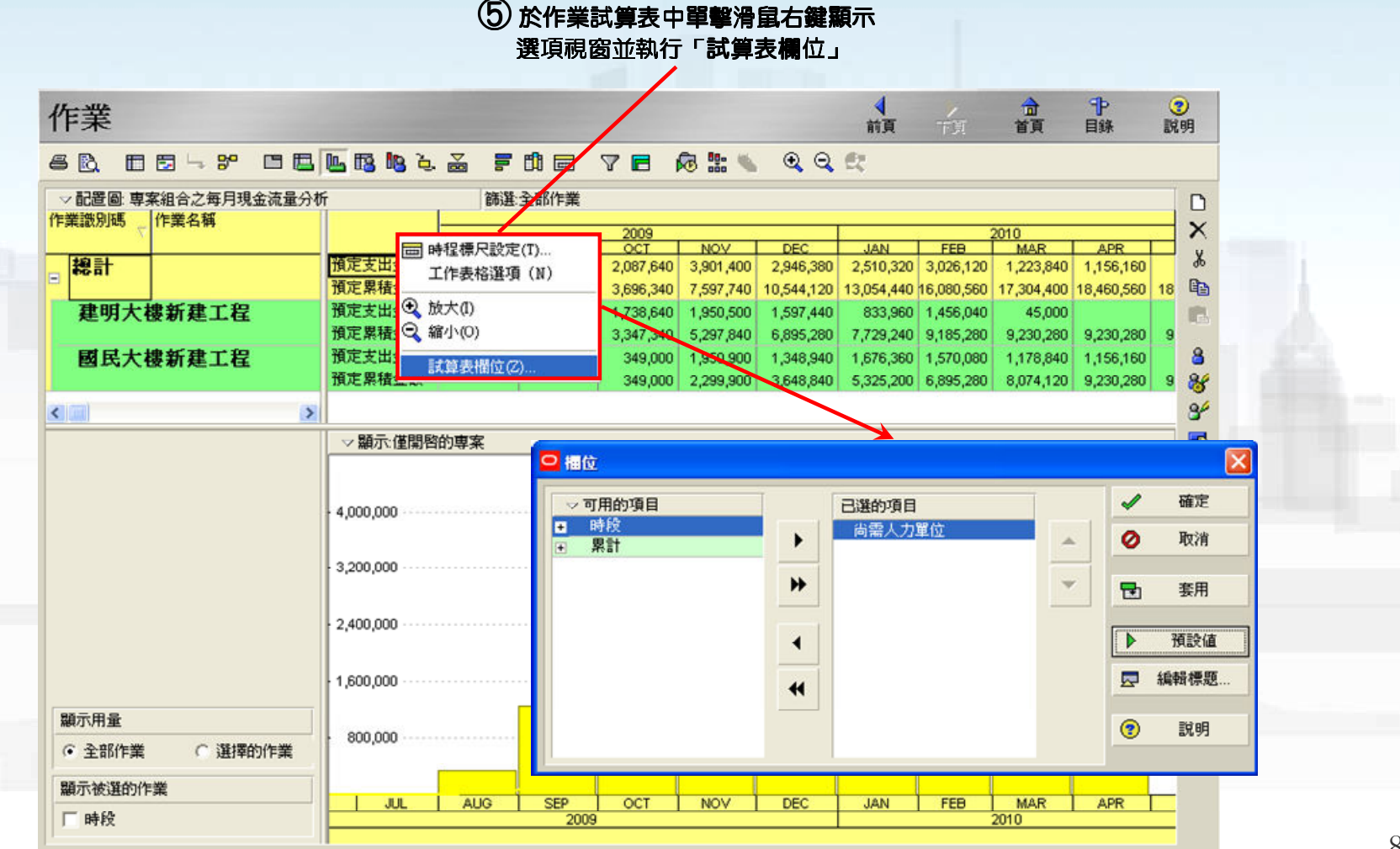

### 多專案組合之每月現金流量及S曲線圖

- 步驟6:選取「預算總成本」與「Cum預算總成本」。
- 步驟7:執行「編輯標題」修改所顯示之標題名稱,「預算總成本」修改為「預定支出金額」,「Cum預算總成本」改為「 預定支出累積金額」。

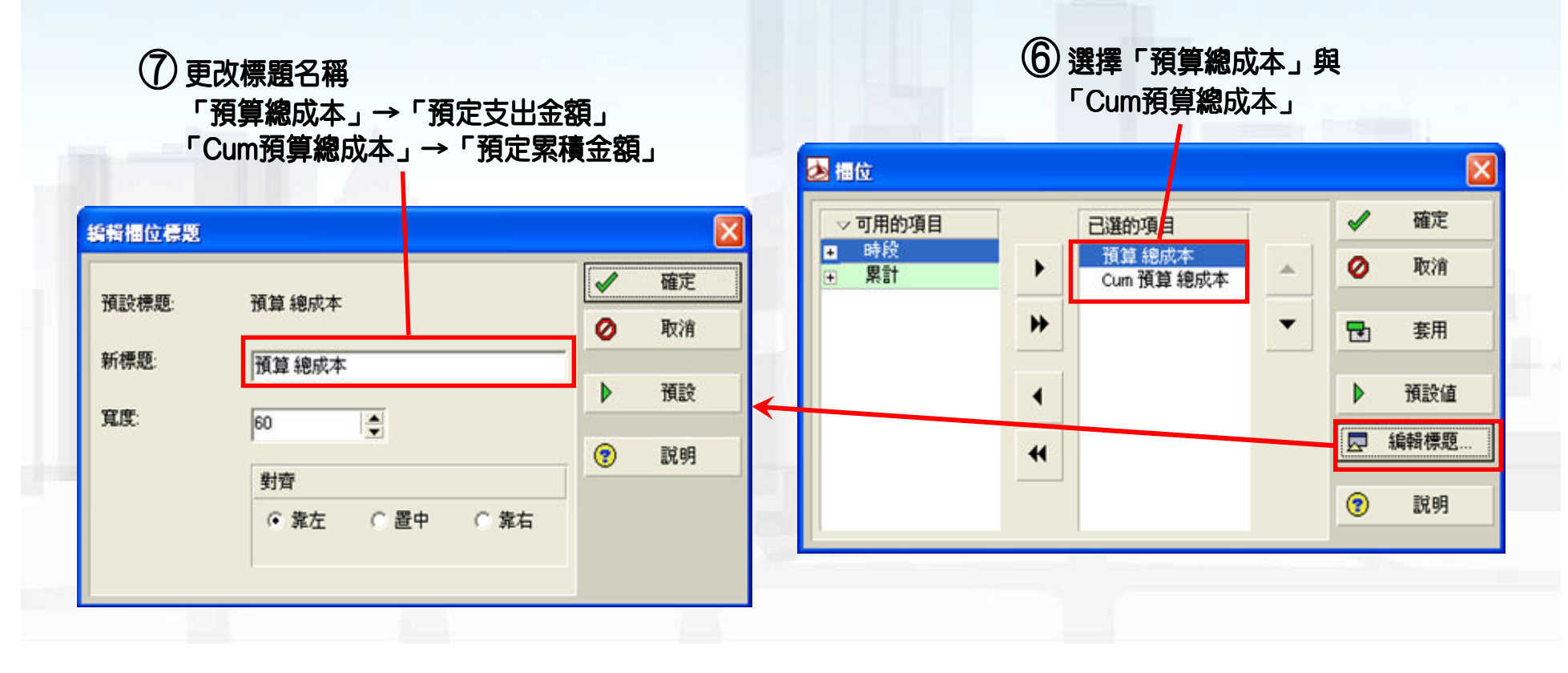

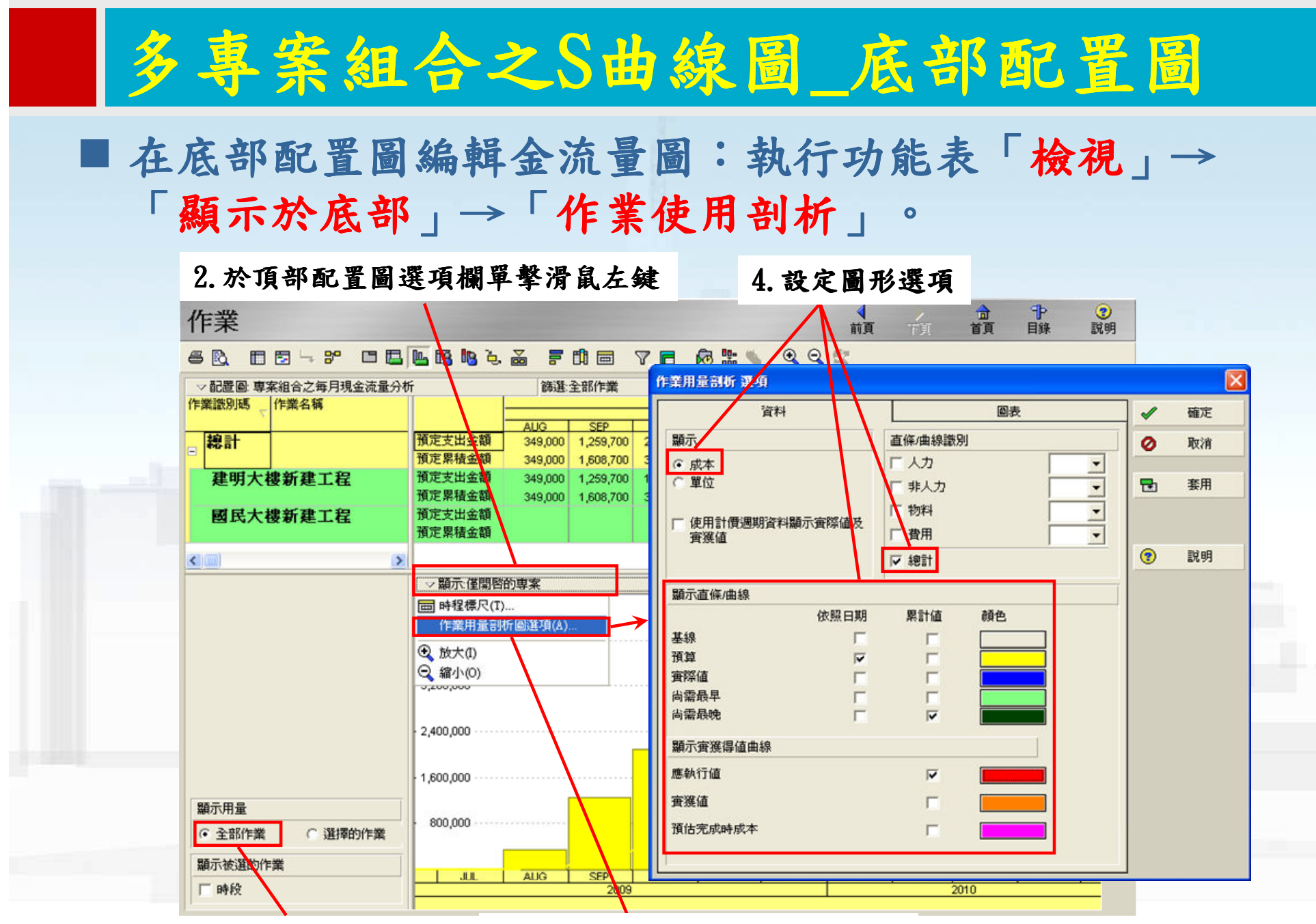

1. 顯示全部作業之剖析圖

3. 執行「作業用量剖析圖選項」

## 多專案組合之S曲線圖\_底部配置圖

■運用「時程標尺」調整試算表及剖析圖之時間週期。

- 步驟1:於頂部配置圖選項欄單擊滑鼠左鍵下拉選項。
- 步驟2:執行「時程標尺」自動彈出設定視窗。
- 步驟3:在日期格式中設定日期間隔為「年/月」或「月/週」,即可 在配置圖檢視每月或每週之現金流量及S曲線圖。

| 作業                                          |                  |          |           |     | ┥前頁    |          |         | Þ 🤇<br>ír In | <b>2</b><br>[明 |
|---------------------------------------------|------------------|----------|-----------|-----|--------|----------|---------|--------------|----------------|
| 5 🖻 🗖 🖓 🕫 🗖                                 | 🎩 🖪 🍋 🍬          |          | 7 🖻 🕫 號 🦷 |     | et 🛛   |          |         |              |                |
| ▽ 配置圖: 專案組合之每月現金流量分                         | ₽ſ               | 篩選:全部作業  |           |     |        |          |         |              | C              |
| 配置圖(0) ▶                                    |                  |          |           |     |        |          |         |              | >              |
| ┏ 作業桿(B)                                    | 預定支出金額           | 時程標尺     |           |     |        |          |         | 60           | 3              |
| 作業桿圖選項(S)                                   | 預定累積金額           | 時程標尺格式   |           |     |        | -        | 確定      | 560 18       | 9              |
| 11 欄位化)                                     | 預定支出金額           |          |           |     |        | 0        | 間で消     |              | R.             |
| 曲 時種標尺(M)<br>維度探察機(D)                       | 預定累積金額<br>預定支出全額 | ( PR 91  | (• [= ]]  |     |        | ~        | 14/18   | 280 9        |                |
| Malastration(1)<br>附掛物件(T                   | 預定累積金額           | 時程標尺開始   | DD        |     |        | <b>P</b> | 套用      | 280 9        | 9              |
| 資料表的字體和列(U)                                 | A DECEMBER OF    |          |           |     |        |          |         |              | 0              |
| 網路圖選項 (V)                                   |                  | 字型顏色:    | AaBbYyZz  |     | 預設字形   | 2        | 說明      |              |                |
| 底部配置圖 整項(Y)                                 |                  | 日期格式     |           | 1   |        |          |         |              | 2              |
| ♥ 篩選器(F)                                    |                  | ☑ 顯示主要日期 |           |     |        |          |         |              | 3              |
| 📑 分組和排序 G)                                  | 4,000,000 ····   |          |           |     |        |          |         | 0,000 -      |                |
| 顯示於頂部 ₩) ト                                  |                  | 類型       | 日暦        | -   |        |          |         |              | -              |
| 顯示於底部H) ▶                                   | 3,200,000        | 日期間隔     | 年/月       | -   |        |          |         | 0,000 -      |                |
|                                             |                  |          | irea .    |     |        |          |         |              |                |
|                                             | 2,400,000 ·····  | 班-火口盾:   | 99        |     |        |          |         | 0,000 -      |                |
| *• 王印展開(E) Cm+Num +<br>■ 全部版記(C) Ctrl+Num - |                  | □ 顯示序列日期 |           |     |        |          |         |              |                |
| - 生和Picke(c) Cuttaun-                       | 1,600,000        | 序列日期開始   | PS        |     |        |          |         | 0,000 -      |                |
| 86                                          |                  |          |           |     |        |          |         | _            |                |
|                                             | 800,000 ····     | 単位:      | 天         |     |        |          |         | 10,000 ·     |                |
| · 王前/F葉 ( 进控的/F葉                            |                  |          |           | 1   |        |          |         |              |                |
| 顯示被選的作業                                     | 1 10             |          | OCT NOV   | DEC | JAN    | FEB M    | R       | ADR          | 1              |
| □ 時段                                        |                  | 2009     |           | DEC | 0/Mini | 2010     | 50. J 7 | Serie        |                |

① 於頂部配置圖選項欄中單擊滑鼠左鍵

(2)執行「時程標尺」

11

## 操作練習:

■依據上述操作建立多專案之每月及每週之現金流量及S 曲線圖,並將其存取為配置圖。

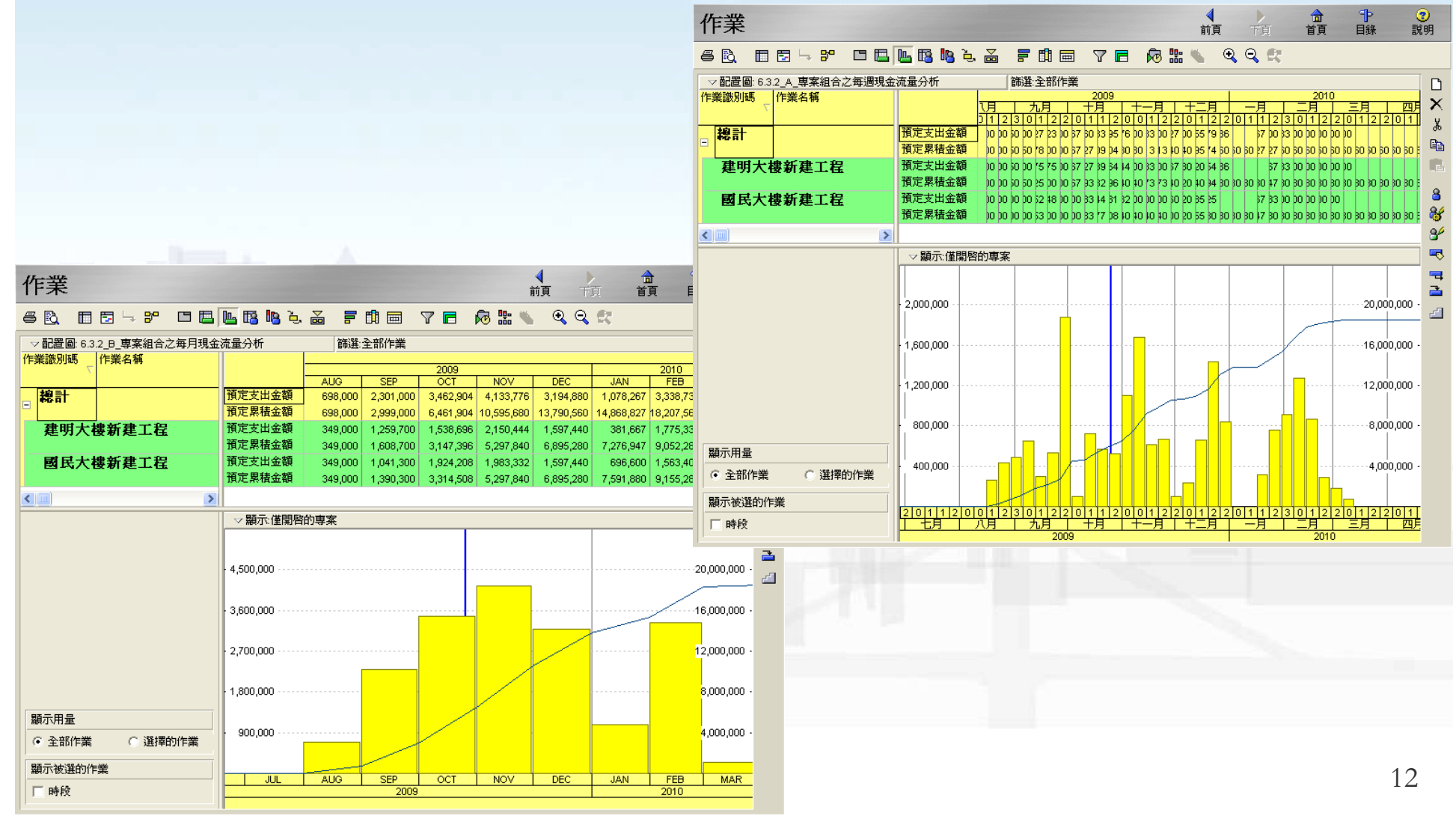

## 多專案組合之工作進度彙總

#### ■「多專案預算執行之進度差異」之配置圖建立。

於[作業頁面]中開啟已存入之「預算執行之進度差異」配置圖:執行功能表「專案」→「作業」。並執行「檢視」→「配置圖」→「開啟」以選擇所需配置圖。

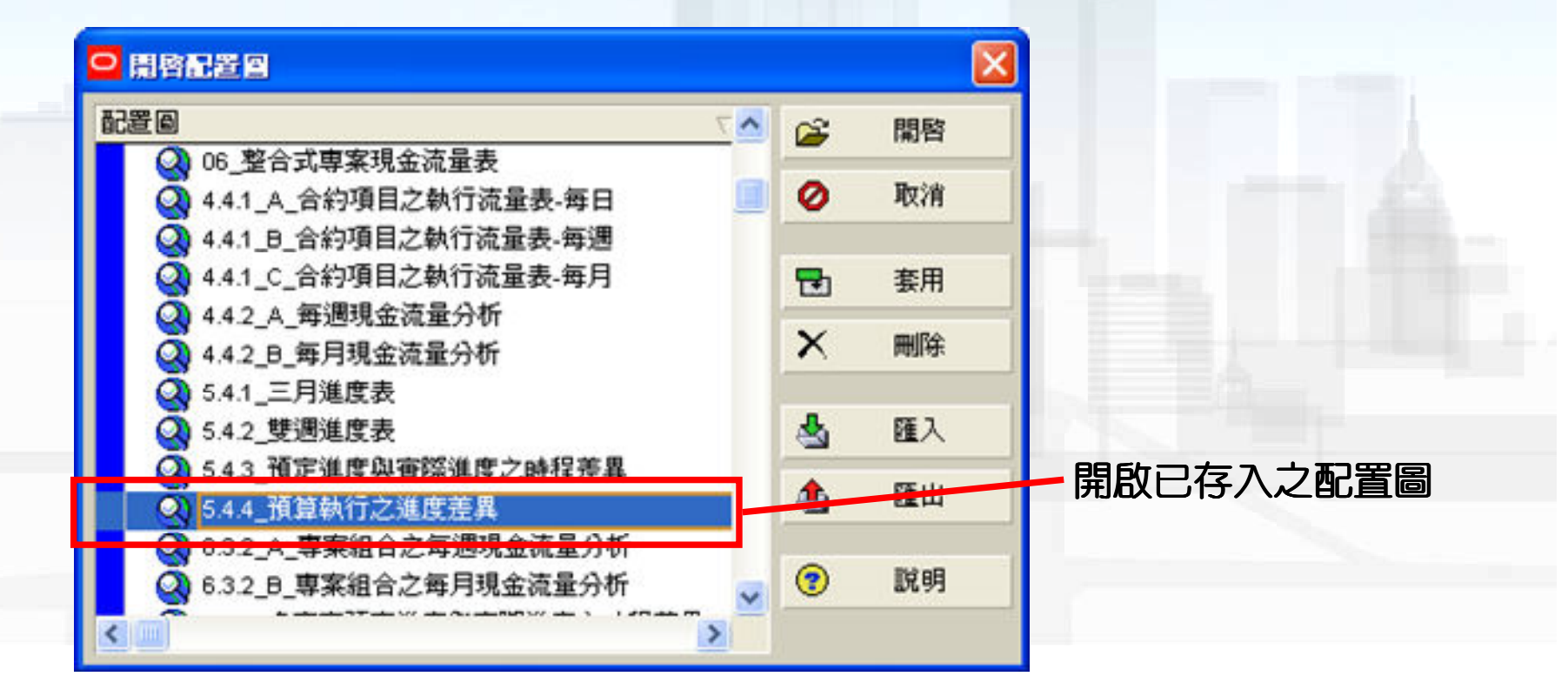

## 多專案組合之工作進度彙總

於[作業頁面]設定排組之顯示選項以檢視進度彙總資訊:執行「檢視」→「分組與排序」→「自定」。選取「顯示合計」後完成配置圖的調整,並將配置圖另存為「多專案預定進度與實際進度之執行差異」之配置圖。

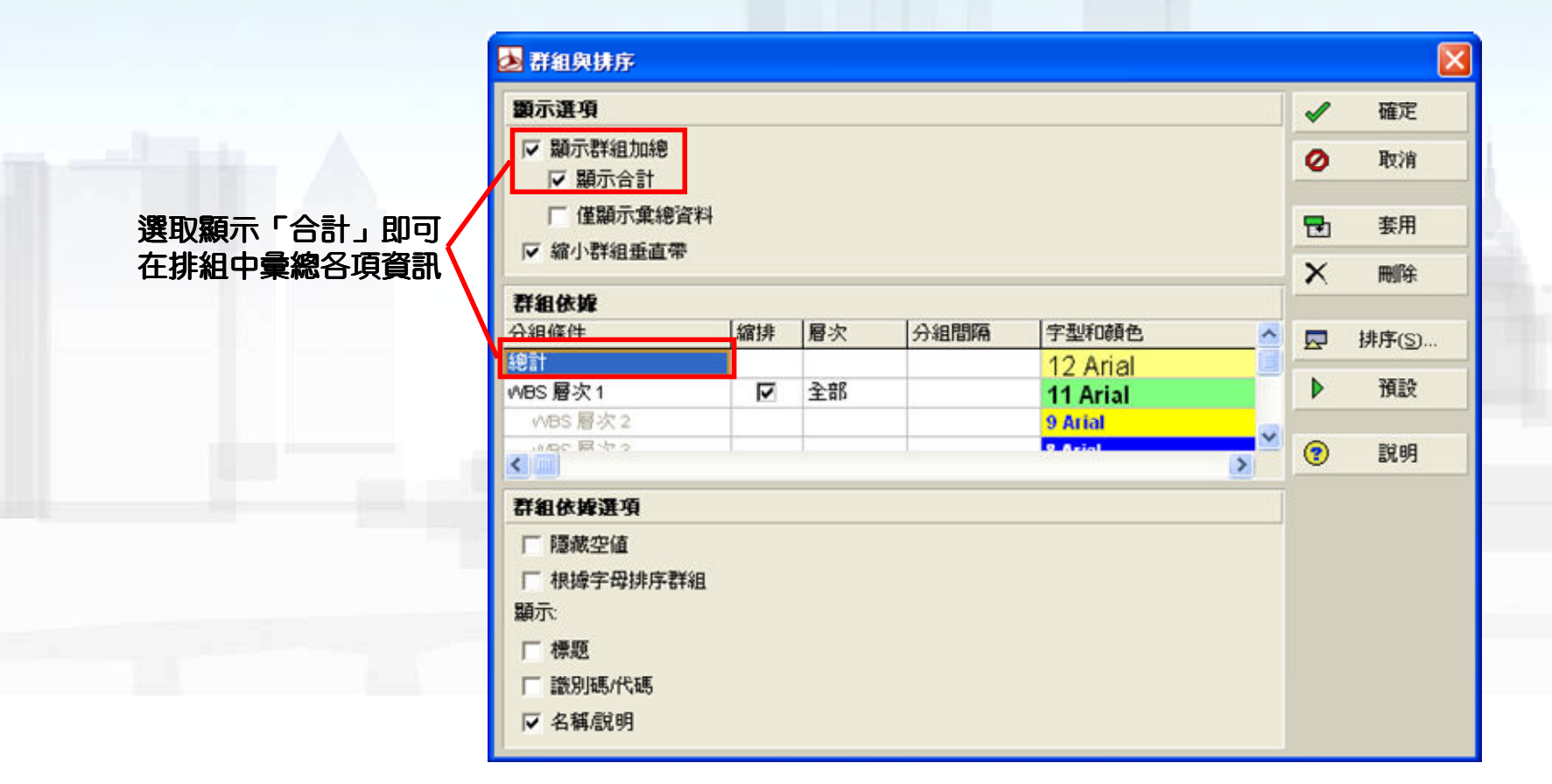

# 操作練習:

■依據上述操作建立「多專案預算執行之進度差異」, 並將其存為配置圖。

|                        | 作業                        |            |         |             |           |           | ┥前頁      | ▶ <b>∂</b><br>下頁 首頁 | 日録         | 1 |
|------------------------|---------------------------|------------|---------|-------------|-----------|-----------|----------|---------------------|------------|---|
|                        | 6 🖻 🗖 🗗 🕫 🛛               | = 🖪 🖳 🖪 I  | le 2, 🚡 | F 🛱         | - 7 -     | po 💀 🐝    | Q Q 8    | ;                   |            |   |
|                        | ✓ 配置圖: 6.3.3_多專案預算執行之進度差異 |            |         |             | ] 篩選:全部作業 |           |          |                     |            |   |
| <b>2 本中迷古是</b> 体       | 作業識別碼                     | 預算金額       | 預定進度    | <b>宙際進度</b> | 預定進度金額    | 實際執行金額    | 預算執行差異   | <b>宙</b> 際執行金額      | 尚未執行金額     | ^ |
| <b>夕</b> 寻 柔 進 反 軍 総 、 | □ 線計                      | 18,460,560 | 14.96%  | 14.56%      | 2,761,900 | 2,687,233 | (74,667) | 2,687,233           | 15,773,327 |   |
|                        | + 建明大樓新建工程                | 9,230,280  | 29.92%  | 29.11%      | 2,761,900 | 2,687,233 | (74,667) | 2,687,233           | 6,543,047  |   |
|                        | - 國民大樓新建工程                | 9,230,280  | 0%      | 0%          | 0         | 0         | 0        | 0                   | 9,230,280  |   |
|                        |                           | 0          | 0%      | 0%          | 0         | 0         | 0        | 0                   | 0          |   |
|                        | A0000 開始                  | 0          | 0%      | 0%          | 0         | 0         | 0        | 0                   | 0          |   |
|                        | A9999 結束                  | 0          | 0%      | 0%          | 0         | 0         | 0        | 0                   | 0          |   |
|                        | - 基礎工程                    | 2,214,900  | 0%      | 0%          | 0         | 0         | 0        | 0                   | 2,214,900  |   |
|                        | B1010 基礎開挖                | 96,000     | 0%      | 0%          | 0         | 0         | 0        | 0                   | 96,000     |   |
|                        | B1020 打底混凝土               | 168,000    | 0%      | 0%          | 0         | 0         | 0        | 0                   | 168,000    |   |
|                        | B1030 地標鋼筋配置              | 651,000    | 0%      | 0%          | 0         | 0         | 0        | 0                   | 651,000    |   |
|                        | B1040 基礎及1樓版模板            | 62,700     | 0%      | 0%          | 0         | 0         | 0        | 0                   | 62,700     |   |
|                        | B1050 1樓樓版鋼筋配置            | 546,000    | 0%      | 0%          | 0         | 0         | 0        | 0                   | 546,000    |   |
| 個別專案之進度                | B1060 基礎及1樓版混凝            | 691,200    | 0%      | 0%          | 0         | 0         | 0        | 0                   | 691,200    |   |
|                        | B1070 地面層樓版混凝土            | E 0        | 0%      | 0%          | 0         | 0         | 0        | 0                   | 0          |   |
|                        | ■ 結構體工程                   | 4,145,380  | 0%      | 0%          | 0         | 0         | 0        | 0                   | 4,145,380  |   |
|                        | ■ 1F結構設                   | 2,086,940  | 0%      | 0%          | 0         | 0         | 0        | 0                   | 2,086,940  |   |
|                        | A1010 1樓放標                | 14,000     | 0%      | 0%          | 0         | 0         | 0        | 0                   | 14,000     |   |
|                        | A1020 1樓牆柱鋼筋組立            | 672,000    | 0%      | 0%          | 0         | 0         | 0        | 0                   | 672,000    |   |
|                        | A1030 1 復福柱及2 樓探制         | R 109,440  | 0%      | 0%          | 0         | 0         | 0        | 0                   | 109,440    | 4 |
|                        | A1040 2樓保阪鋼筋組立            | 630,000    | 0%      | 0%          | 0         | 0         | 0        | 0                   | 630,000    |   |
|                        | A1050 1 倭俄艇主視宣            | 661,500    | 0%      | 0%          | 0         | 0         | 0        | 0                   | 661,500    |   |
|                        | A1060 1 優進工 預調            | 0          | 0%      | 0%          | 0         | 0         | 0        | U                   | U          | 4 |
|                        |                           | 0 059 440  | 0%      | 0%          | U         | U         | U        | U                   | 2,059,440  |   |
|                        | A2010 2樓按樣                | 2,056,440  | 0%      | 0%          | 0         | 0         | 0        | 0                   | 2,050,440  |   |
|                        | A2020 2樓總柱鋼路組立            | 672 000    | 0%      | 0%          | 0         | 0         | 0        | 0                   | 672.000    |   |
|                        | A2030 2楼總柱及屋頂層            | 109.440    | 0%      | 0%          | 0         | 0         | 0        | 0                   | 109,440    |   |
|                        | A2040 屋頂層探版鋼筋網            | B 588.000  | 0%      | 0%          | 0         | 0         | 0        | 0                   | 588.000    | 1 |

15